# 地図を操作する

### 地図画面の見かた 自車マーク 方位マーク -画面はノースアップ(北が上の地図)の例。 自車位置と方向を表示。 現在地画面の例 縮尺表示 時計表示 GPSマーク-GPS衛星による自車位置の測定を 行っているときに表示。 タイムスタンプ-VICS情報を受信すると、VICS情報が 8 2.5 HEE 提供された時刻とVICSの種類を表示。 チューナーマーク -FM多重チューナーが受信している 周波数と受信状態を表示。 夜画面:スモールランプに 連動して画面が暗くなります。 地図の縮尺を切り替えるには

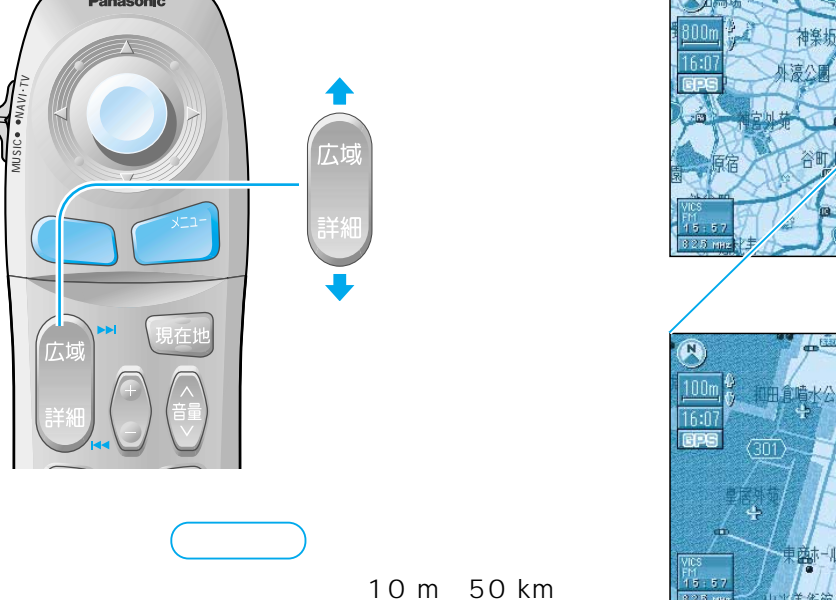

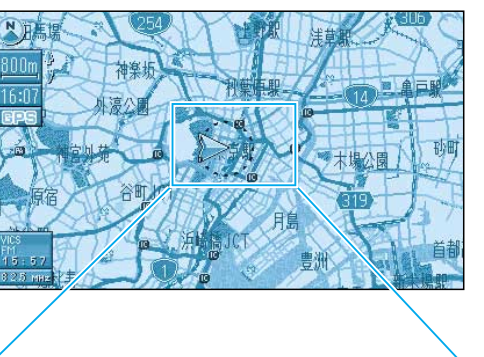

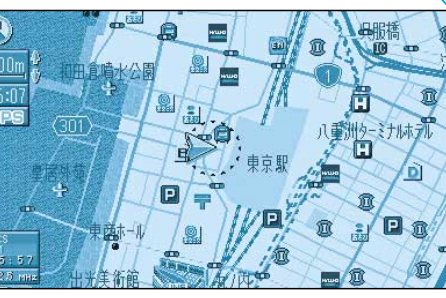

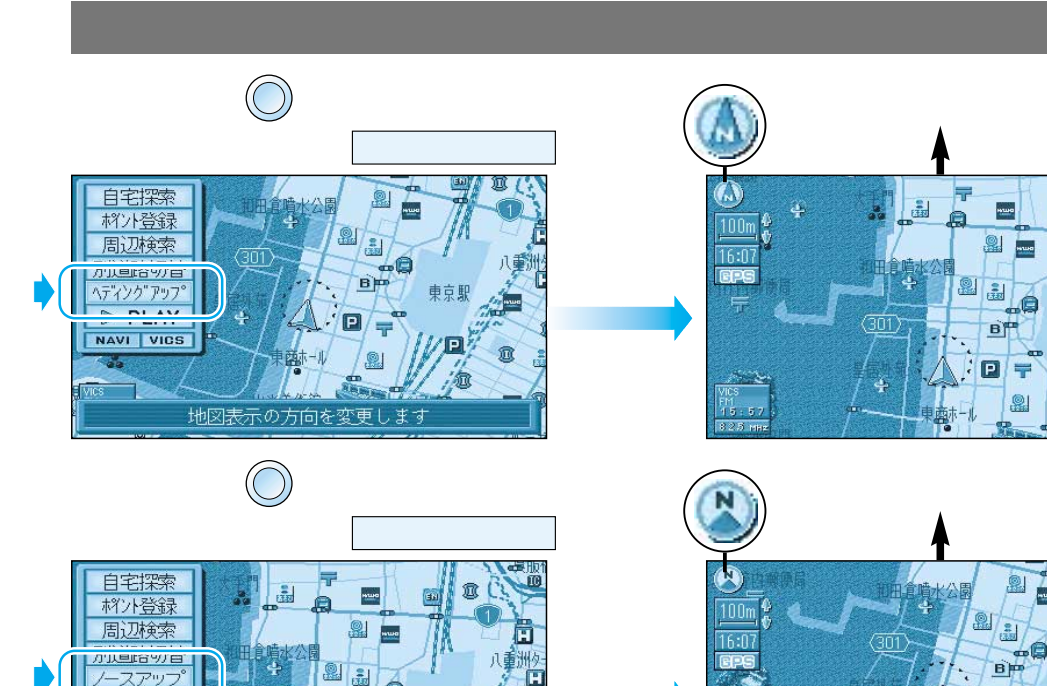

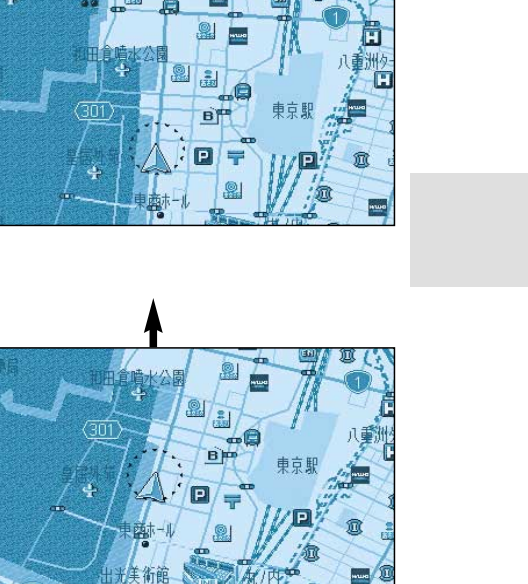

### 地図を動かすには(スクロールする)

ジョイスティックを 動かしたい方向に倒す

P

地図表示の方向を変更しま

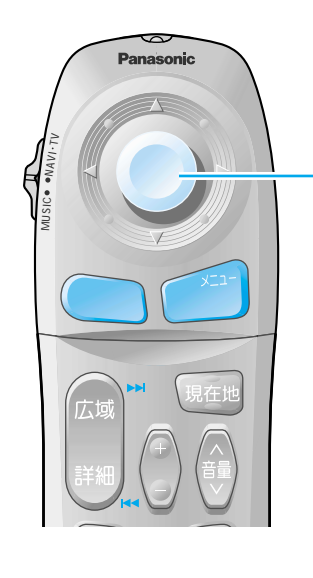

NAVI VICS

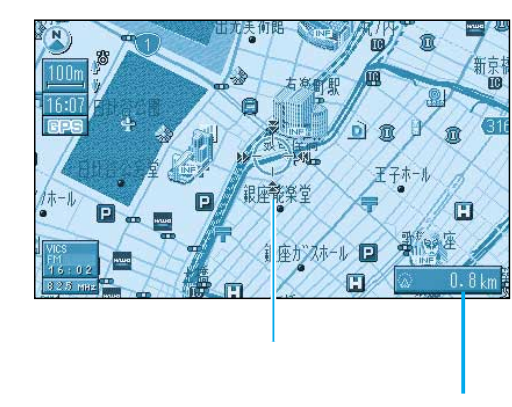

カーソルの位置から自車までの直線 距離を表示。(地図モード画面)

お知らせ

地図モード画面で地図の向き・縮尺・種類を切り替えても、 ・
を押すと、もとの設定に戻ります。

地図を操作する

# 地図を操作する

### 地図を傾けるには(バーチャルビュー)

### スタンダードマップ、ドライビングバーチャルシティマップ、グラフィカルマップ、都市高マップの 地図の傾きを切り替えることができます。

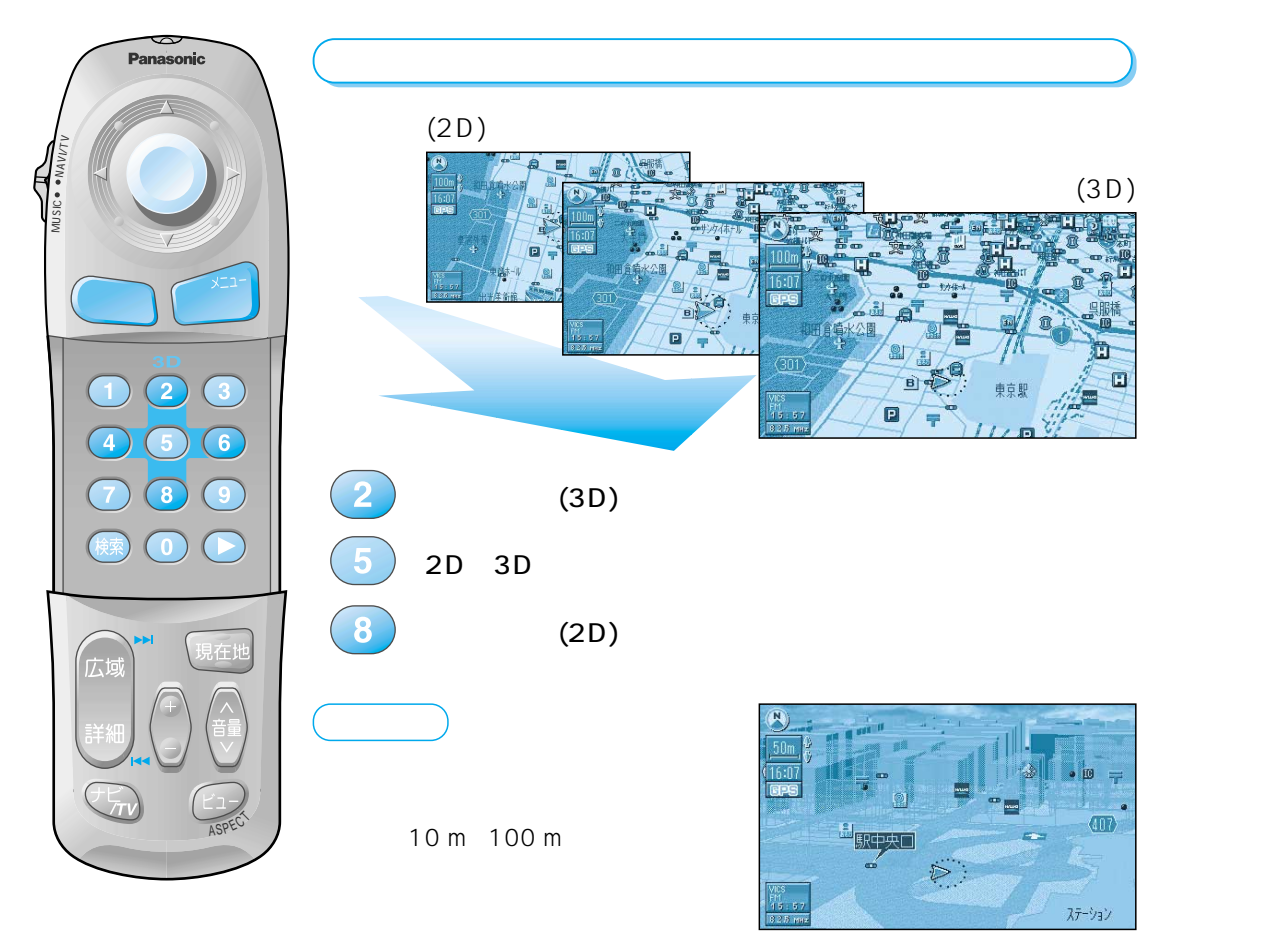

## 地図を回転するには

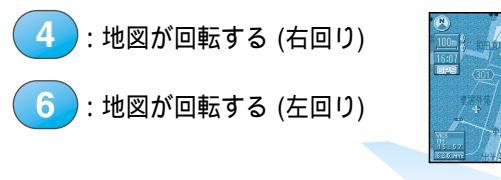

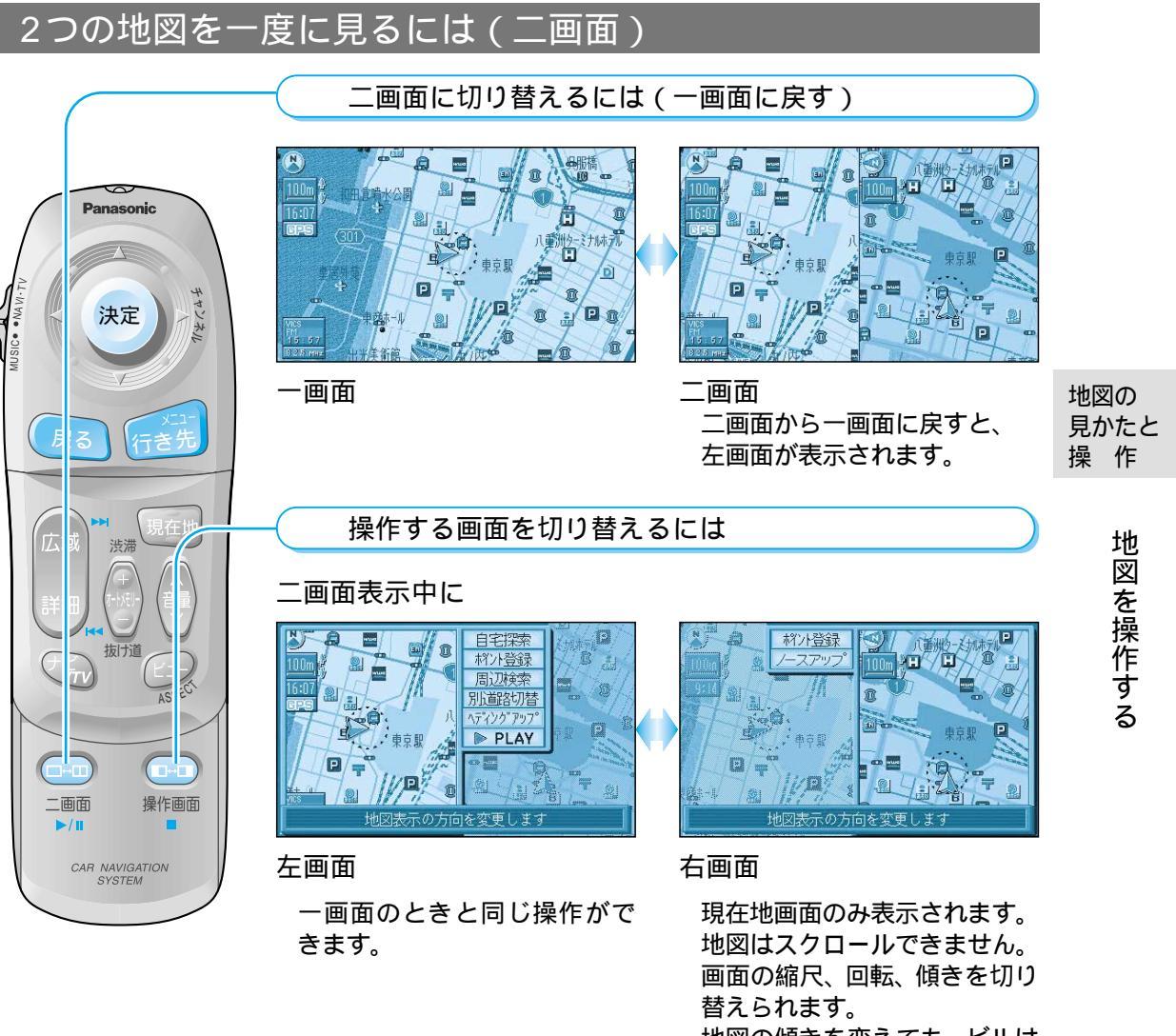

回面の細穴、回転、頃さを切り 替えられます。 地図の傾きを変えても、ビルは 立体的に表示されません。 サブメニューでは、「再探索」、 「ポイント登録」、「ヘディング アップ(ノースアップ)」のみ 操作できます。

# メニュー画面の操作を覚えよう

行き先・経由地の設定や、本機の各種設定の変更などは、メニュー画面を使って行います。

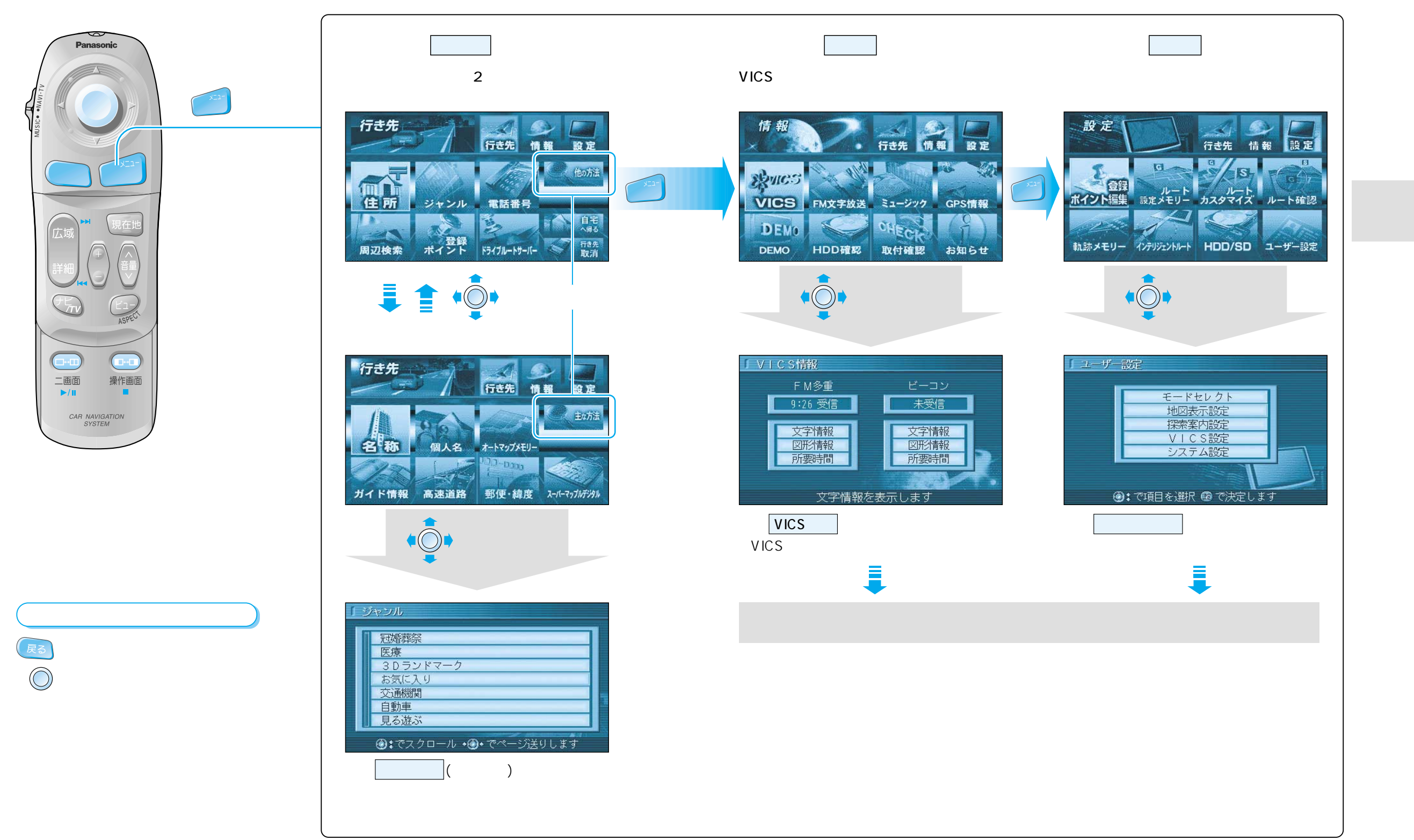

# サブメニューの操作を覚えよう

よく使う機能は、サブメニューを使って簡単に操作できるようになっています。

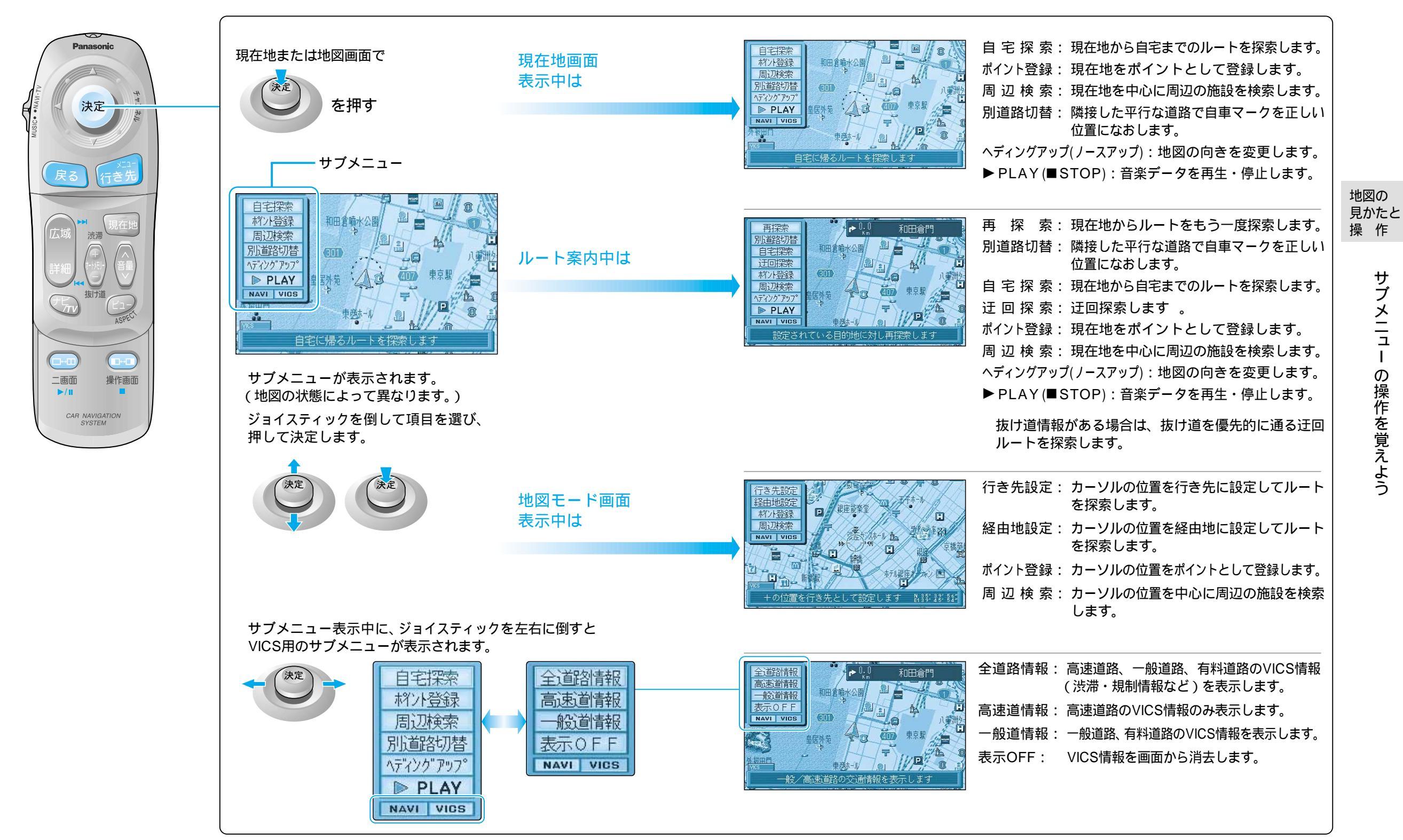